СЛАЙД 1. Появление сказочного героя, Волшебного Клубочка.

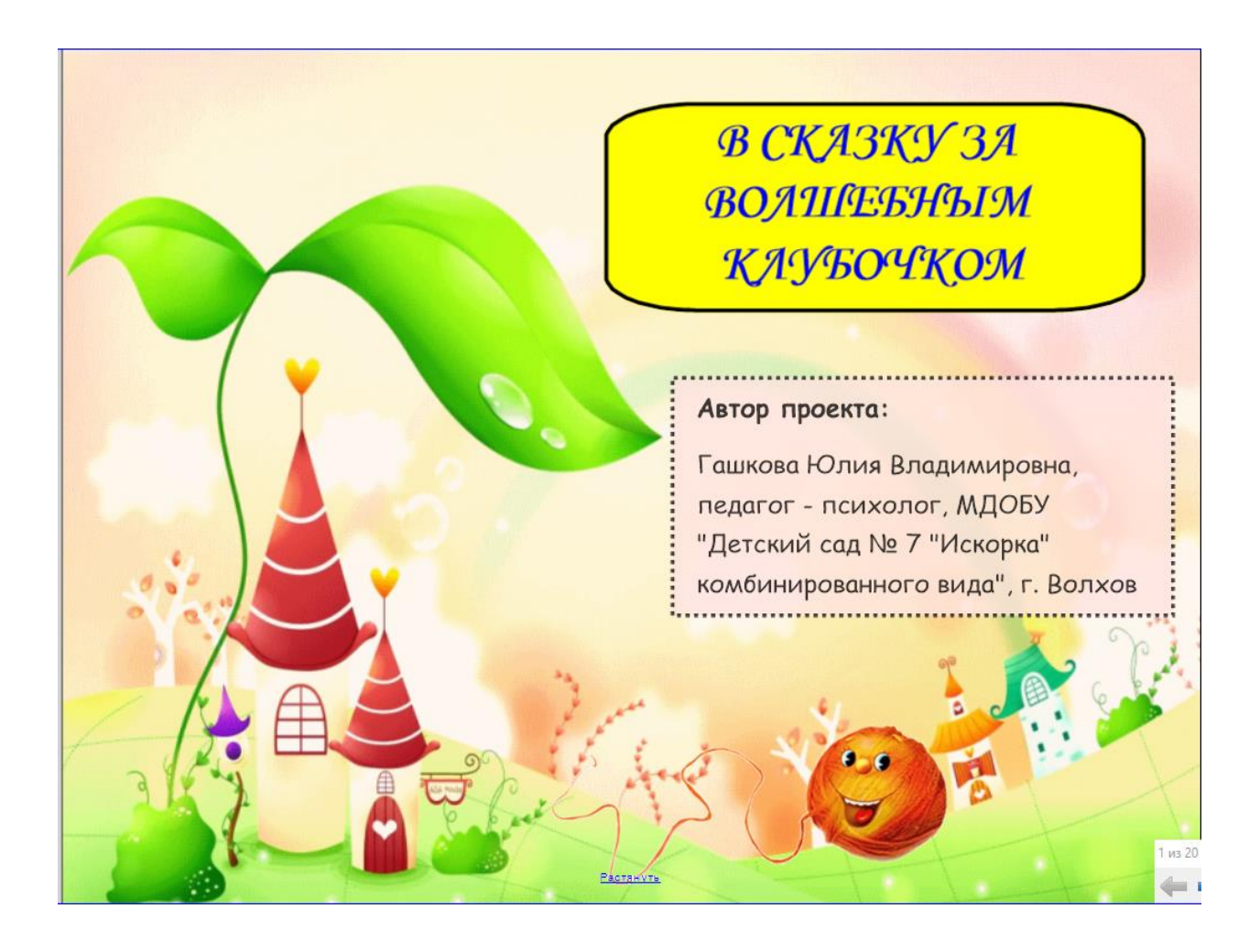

СЛАЙД 2. Содержание презентация с гиперссылками на страницы с заданиями.

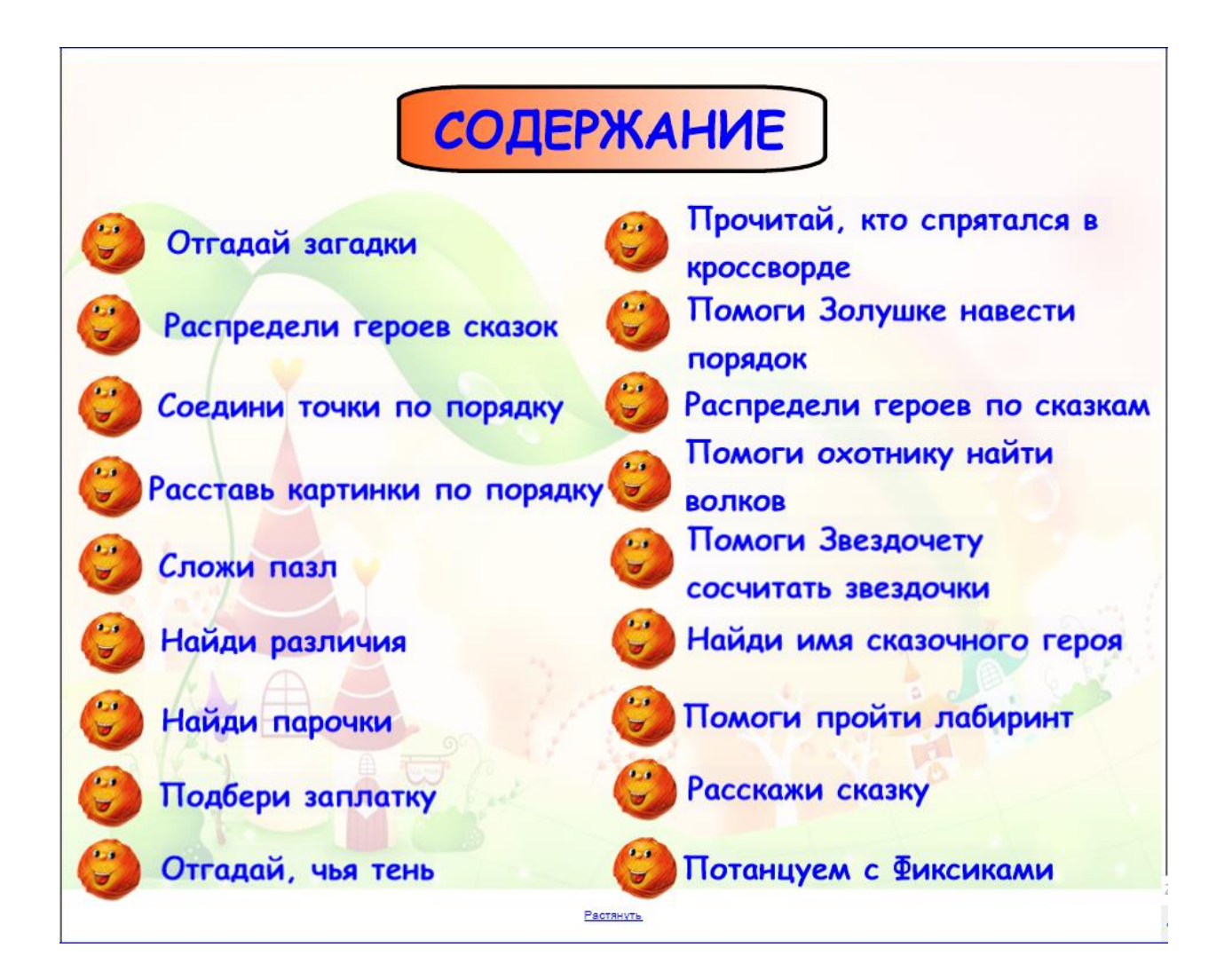

СЛАЙД 3. Задание «Отгадай загадки». При нажатии на голубую кнопку, находящуюся внизу загадки, звучит ее текст. При нажатии на свиток с загадкой он исчезает. За ним появляется изображение отгадки. При нажатии на значок «Солнце» в верхнем левом углу происходит возврат к содержанию.

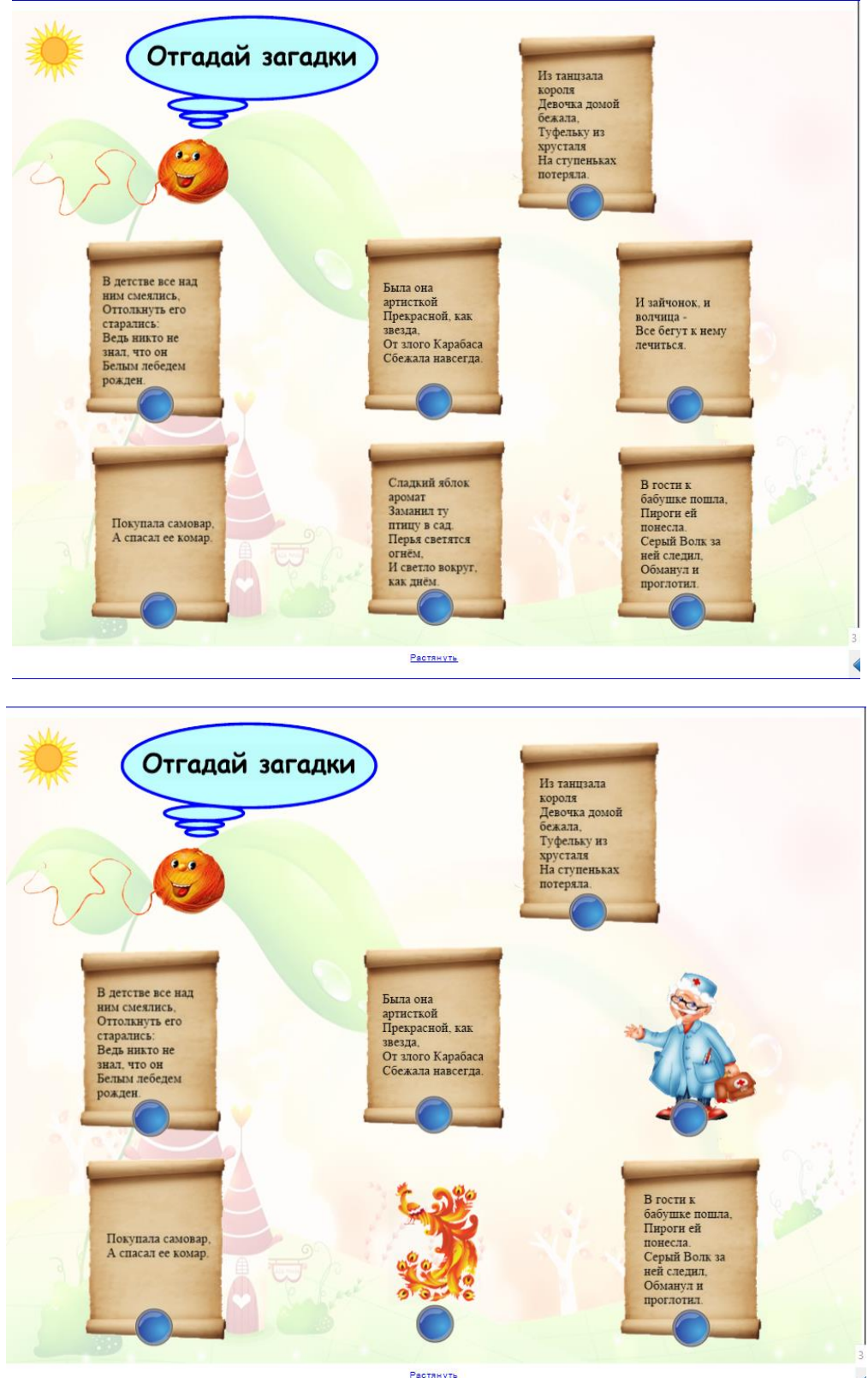

СЛАЙД 4. Задание «Распредели героев сказки». Необходимо путем перетаскивания распределить героев сказки в соответствующие их характерам столбцы. Значок «стрелка», находящийся справа, является «проверочной зоной» и позволяет проверить правильность ответов. При нажатии на значок «Солнце» в верхнем левом углу, происходит возврат к содержанию.

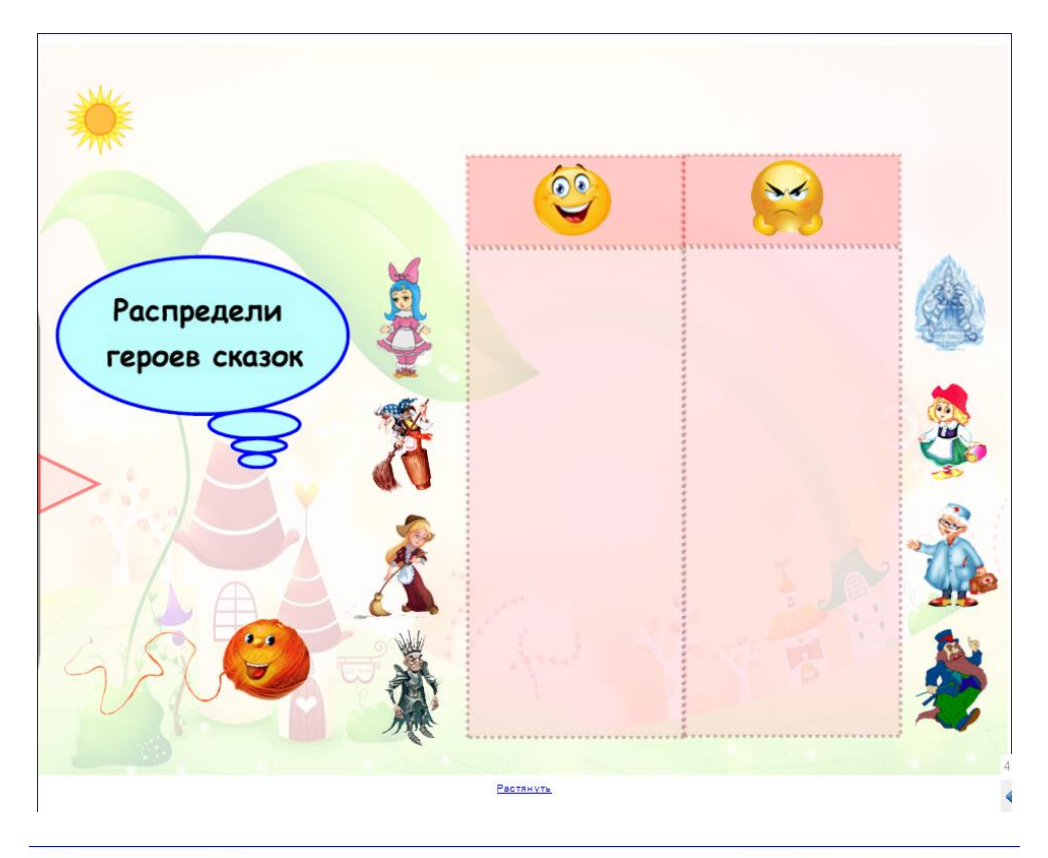

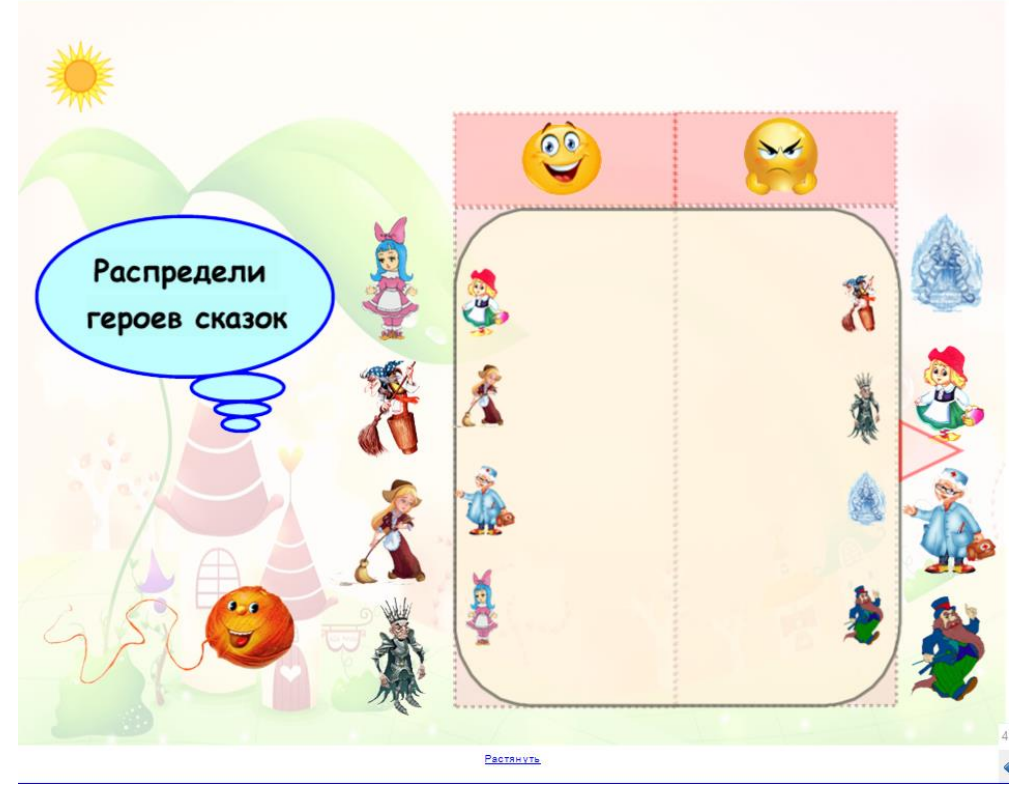

СЛАЙД 5. Задание «Соедини точки по порядку». Предлагается с помощью инструмента «карандаш» соединить точки по порядку и определить, что обрадовало Буратино (золотой ключик). При нажатии на значок «Солнце» в верхнем левом углу, происходит возврат к содержанию.

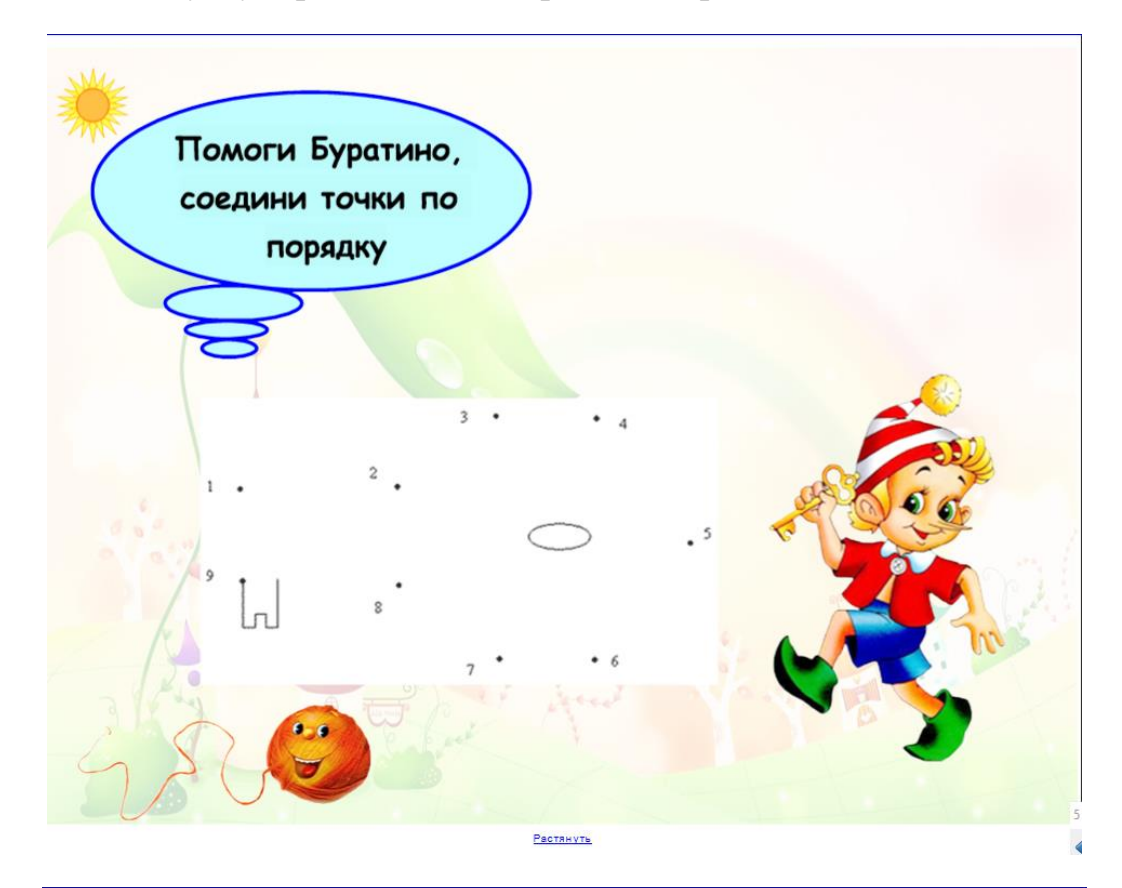

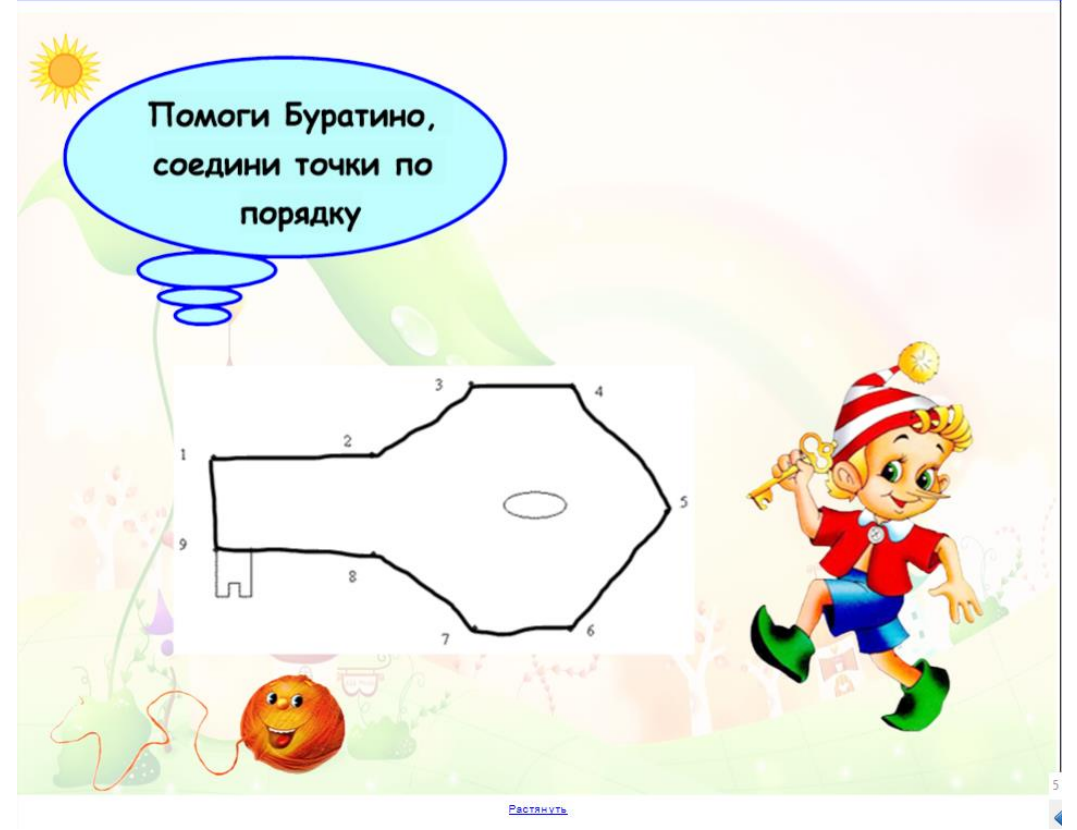

СЛАЙД 6. Задание «Расставь картинки по порядку». Предлагается вспомнить сказку «Маша и медведь» и путем перетаскивания расположить картинки в правильном порядке на «кадрах кинопленки». Если выбор неверный, раздается звуковой сигнал и картинка возвращается обратно. При нажатии на значок «Солнце» в верхнем левом углу, происходит возврат к содержанию.

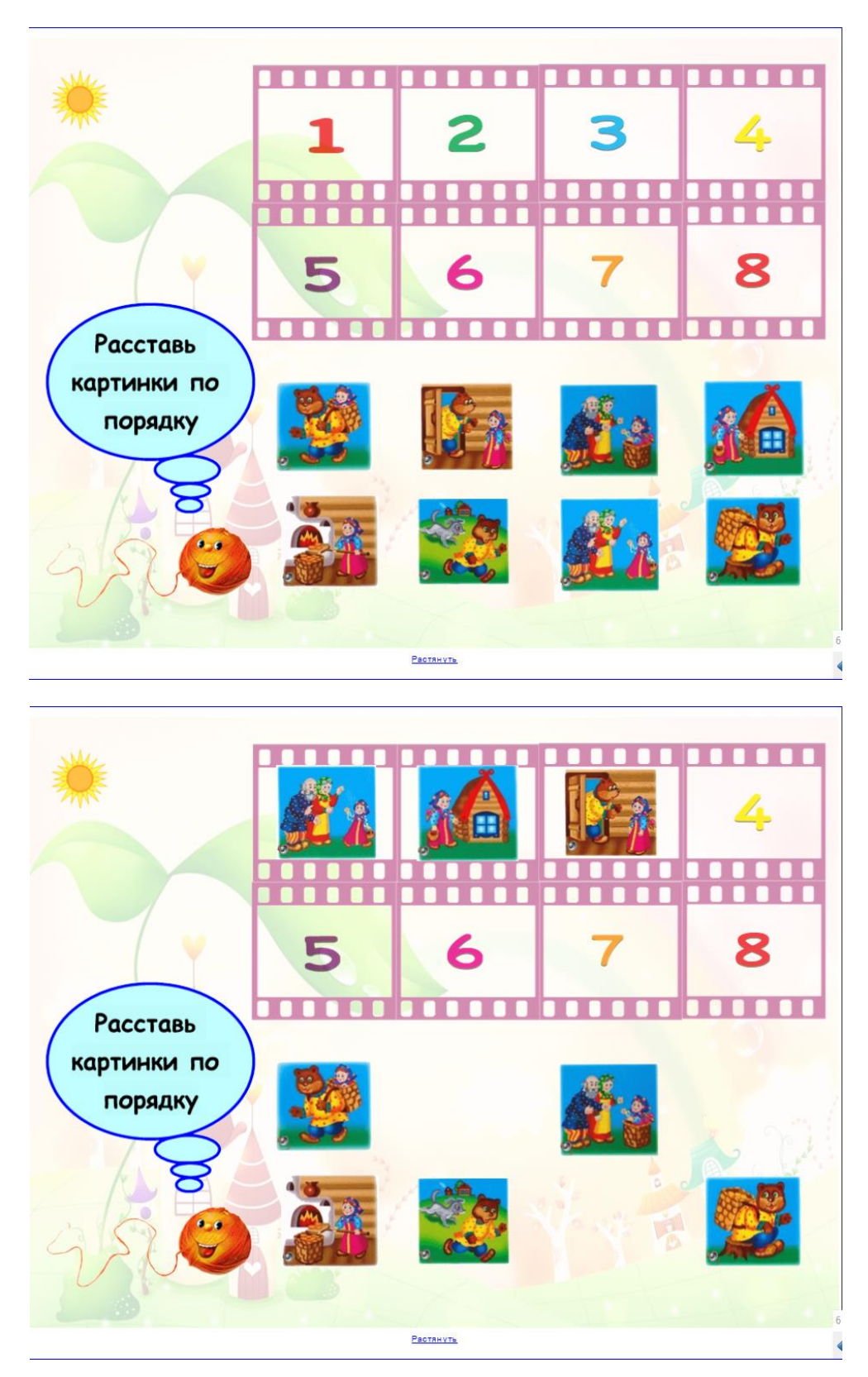

СЛАЙД 7. Задание «Сложи пазл». Предлагается путем перетаскивания сложить пазл и отгадать сказку, изображенную на нем. Для облегчения задания при нажатии на стрелку в верхнем левом углу появляется целая картинка. При нажатии на значок «Солнце» в верхнем левом углу, происходит возврат к содержанию.

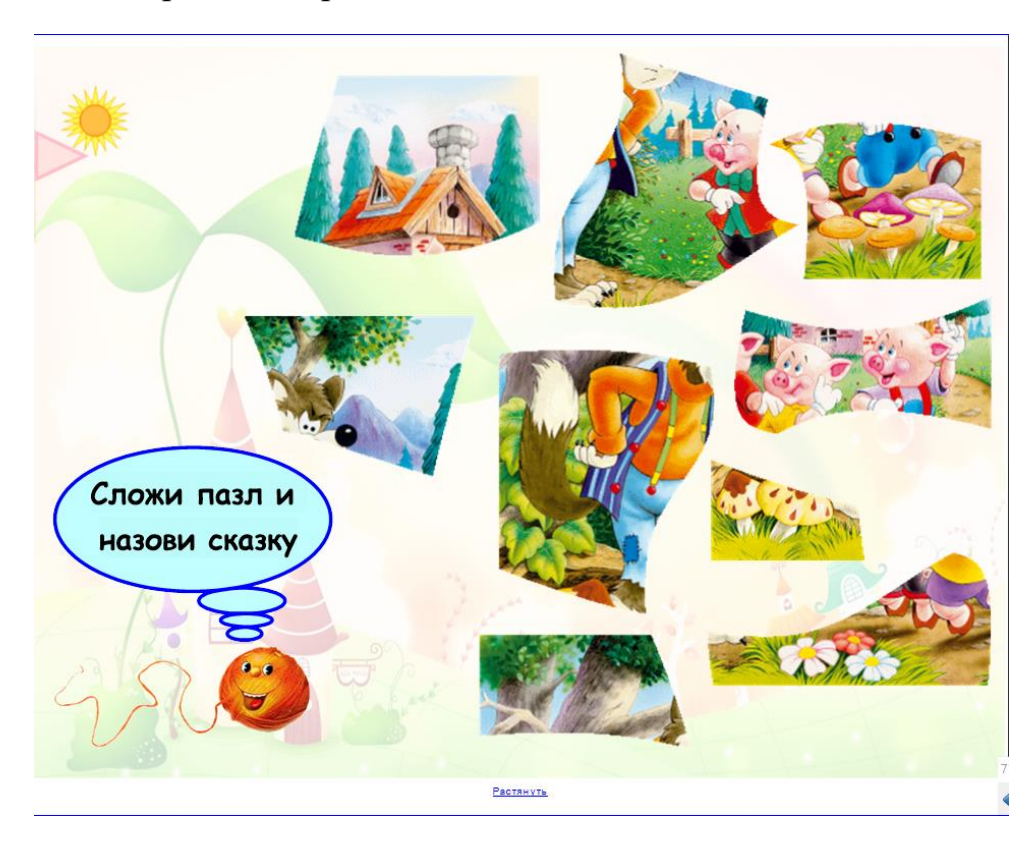

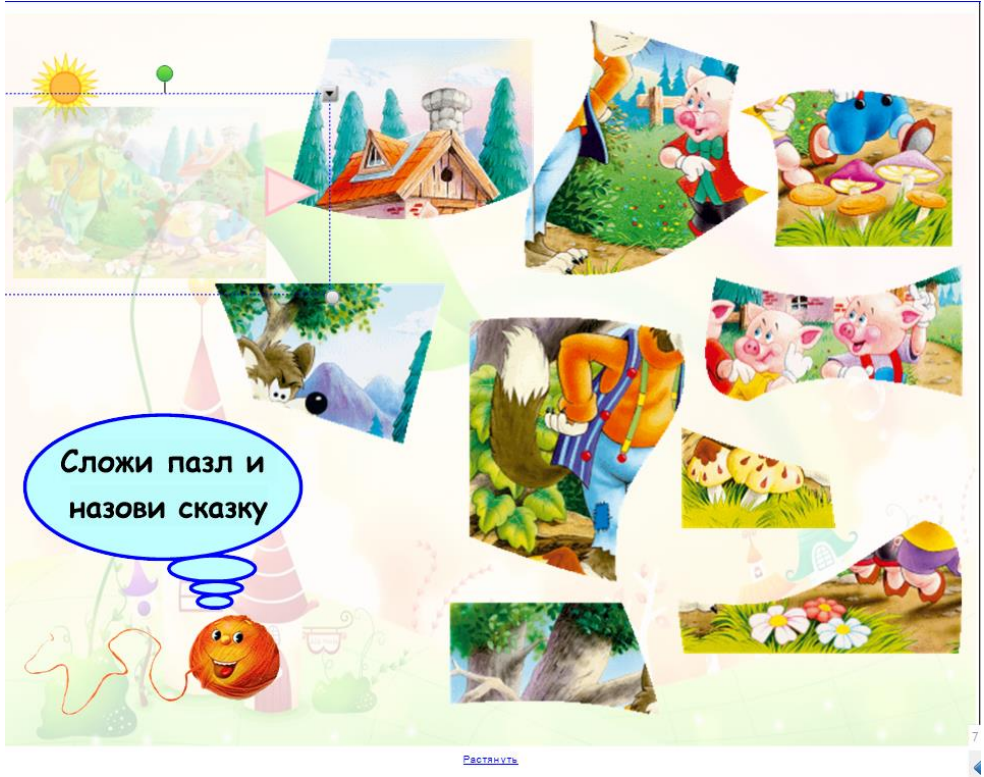

СЛАЙД 8. Задание «Найди различия». Предлагается рассмотреть две картинки и найти различия между ними. С помощью инструмента «карандаш» отметить их на картинках. Красная стрела с правой стороны – проверочная зона. При нажатии на значок «Солнце» в верхнем левом углу, происходит возврат к содержанию.

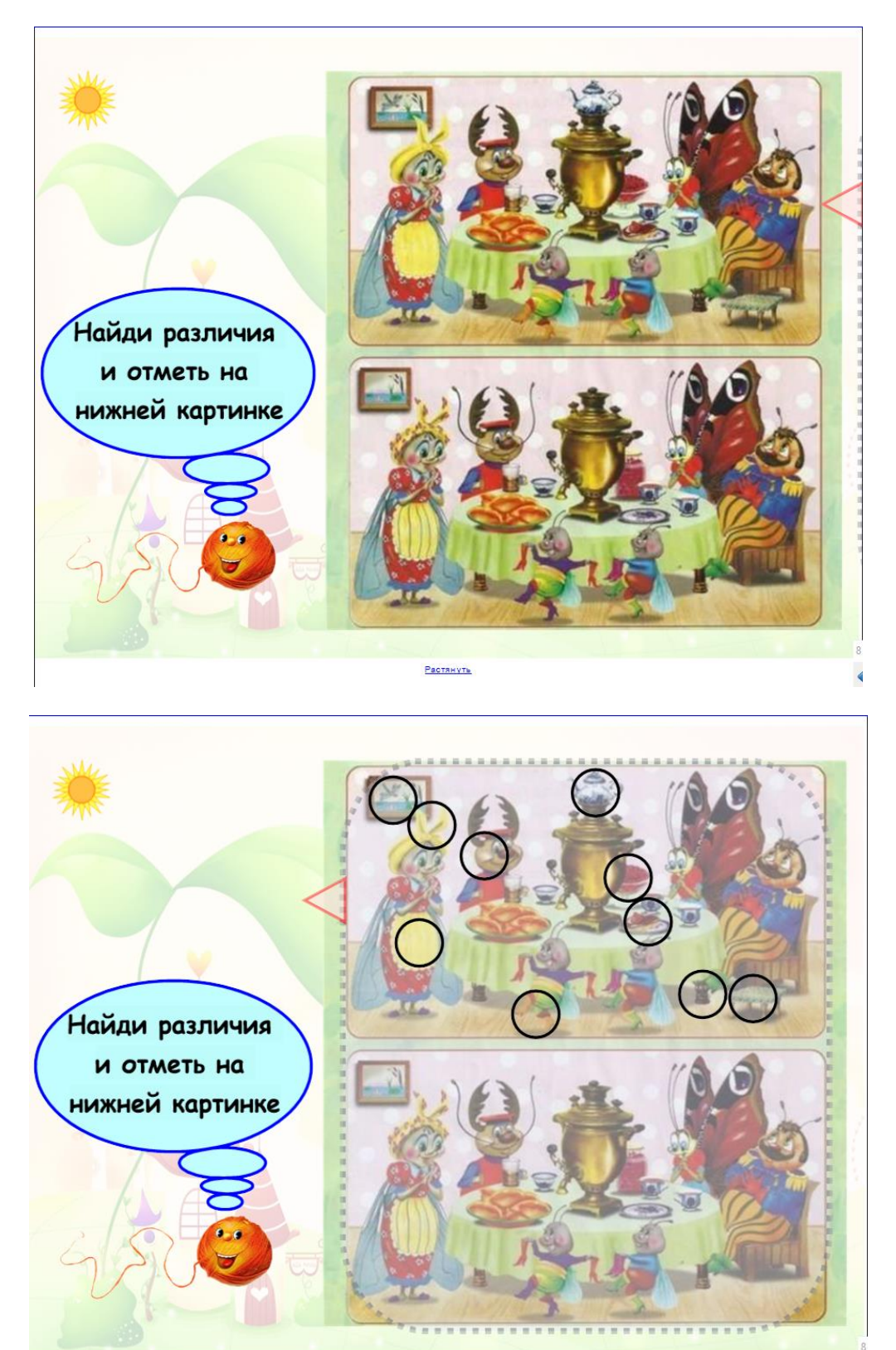

Растянуть

СЛАЙД 9. Задание «Найди парочку». Игра «Мемори». Предлагается найти парные картинки со сказочными героями. При нажатии на значок «Солнце» в верхнем левом углу, происходит возврат к содержанию.

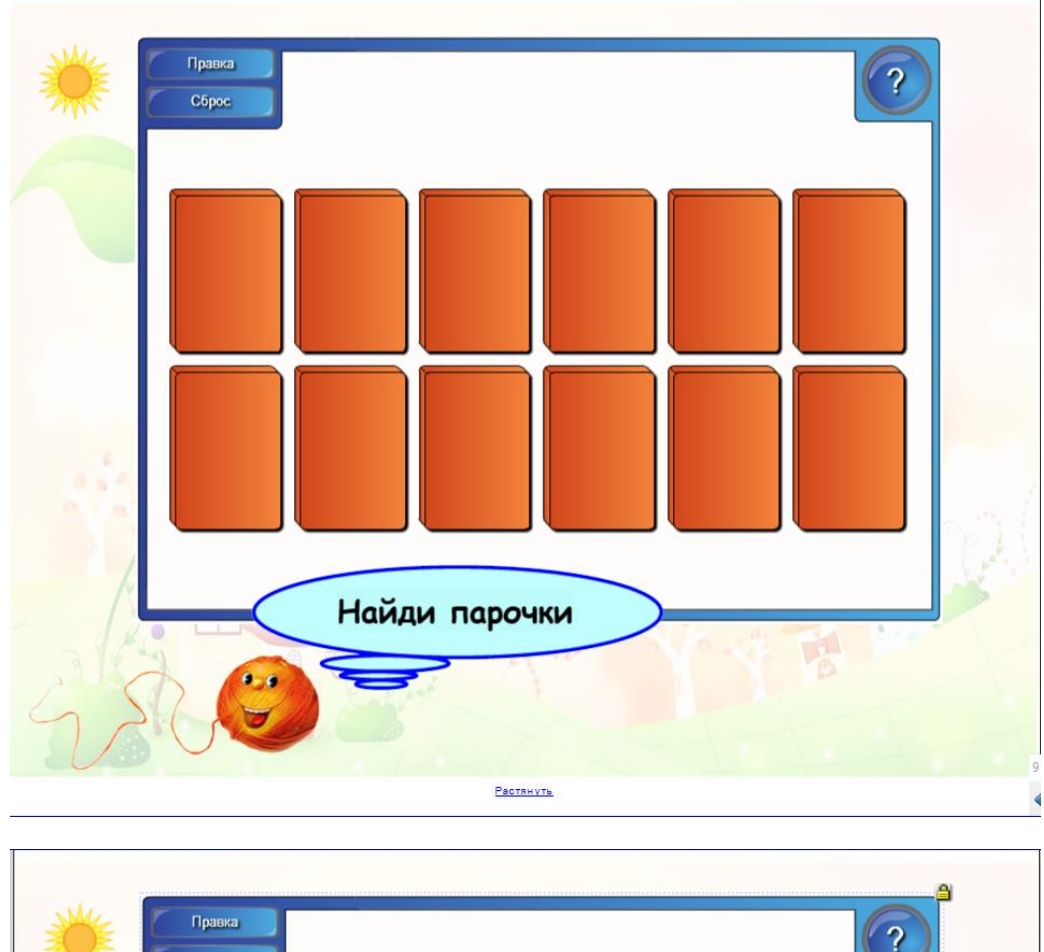

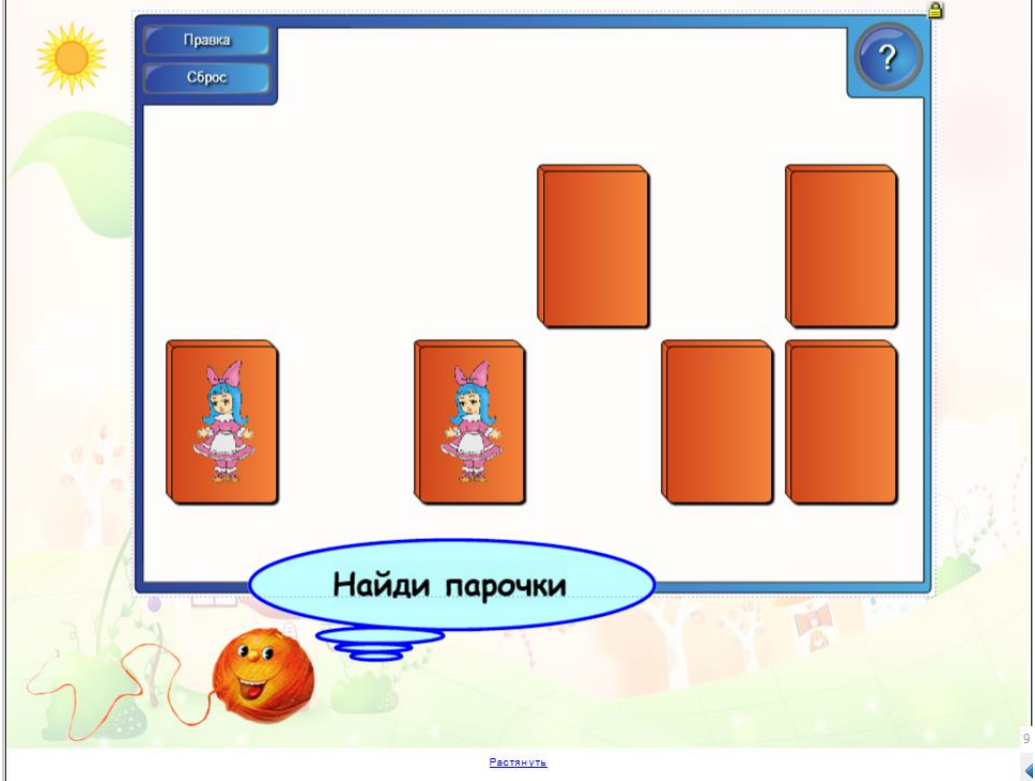

СЛАЙД 10. Задание «Подбери заплатку». Предлагается найти подходящую заплатку и путем перетаскивания поставить ее на нужное место. В случае неправильного выбора, раздается звуковой сигнал, и неверная заплатка возвращается обратно. При нажатии на значок «Солнце» в верхнем левом углу, происходит возврат к содержанию.

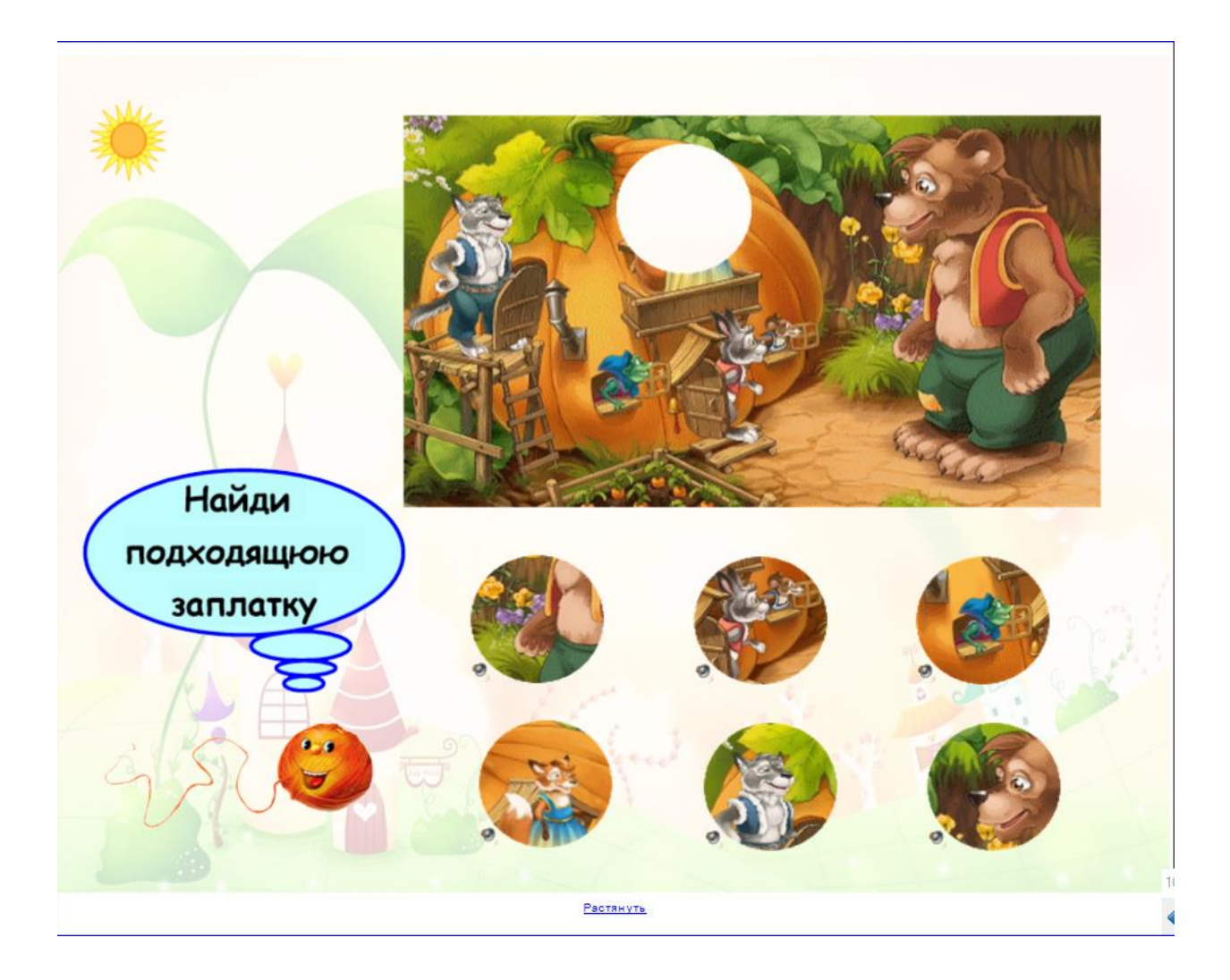

СЛАЙД 11. Задание «Отгадай, чья тень». Предлагается отгадать, какому сказочному герою принадлежит тень. При нажатии на нее открывается изображение сказочного героя. При нажатии на значок «Солнце» в верхнем левом углу, происходит возврат к содержанию.

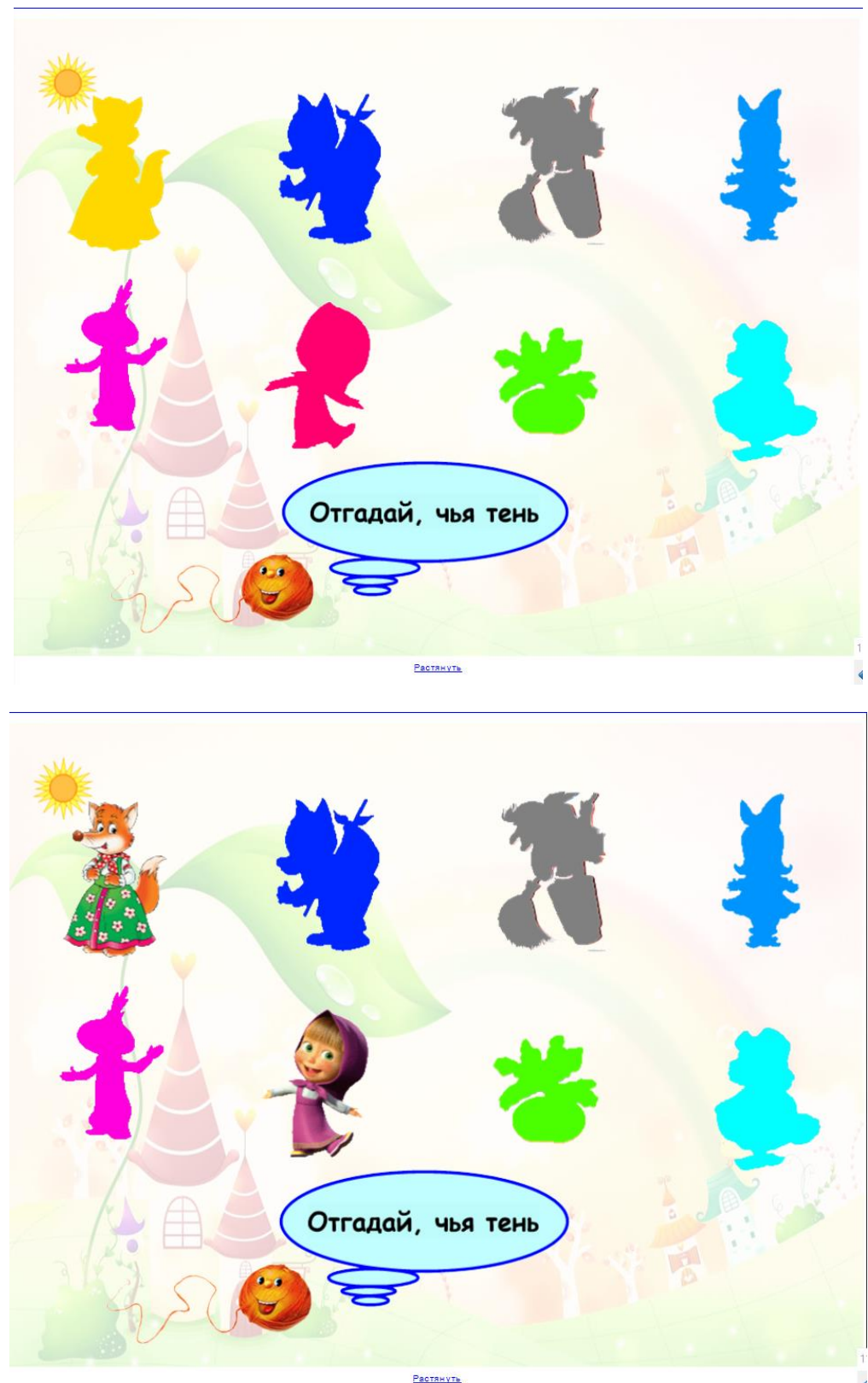

СЛАЙД 12. Задание «Отгадай, кто спрятался в кроссворде». Предлагается прочитать имя сказочного героя в кроссворде. Правильность выполненного задания можно проверить, нажав не серый квадрат, за которым спрятано изображение данного сказочного героя. При нажатии на значок «Солнце» в верхнем левом углу, происходит возврат к содержанию.

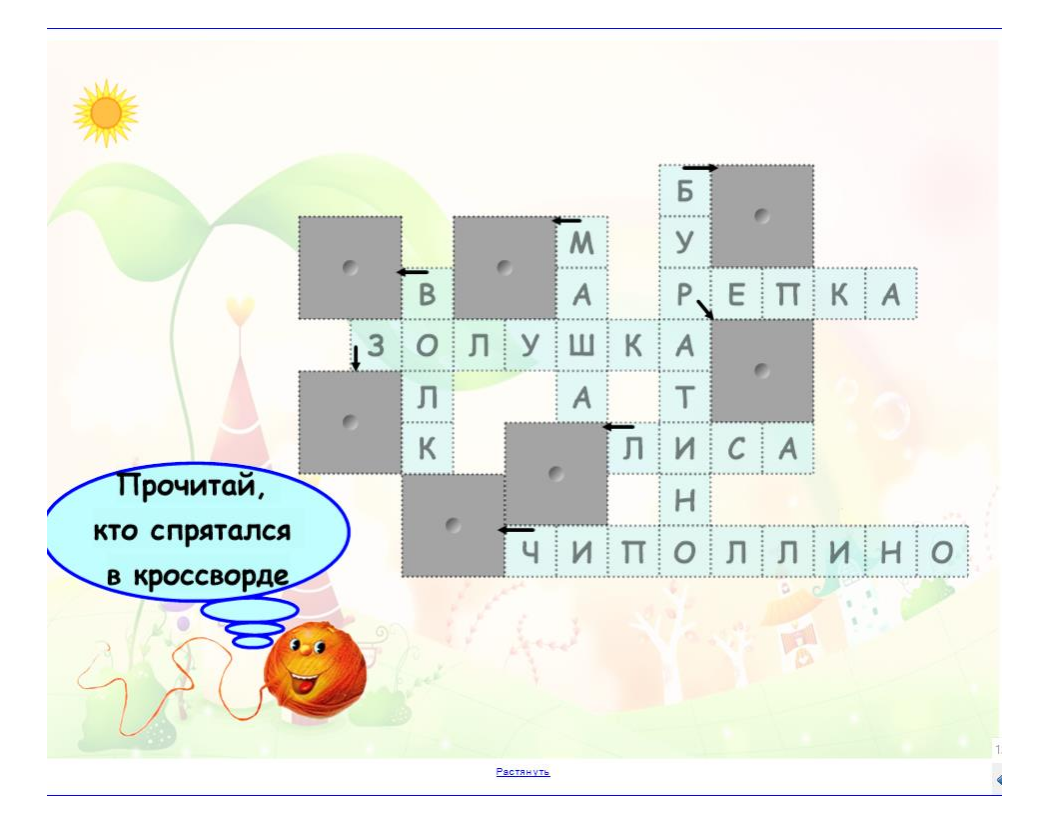

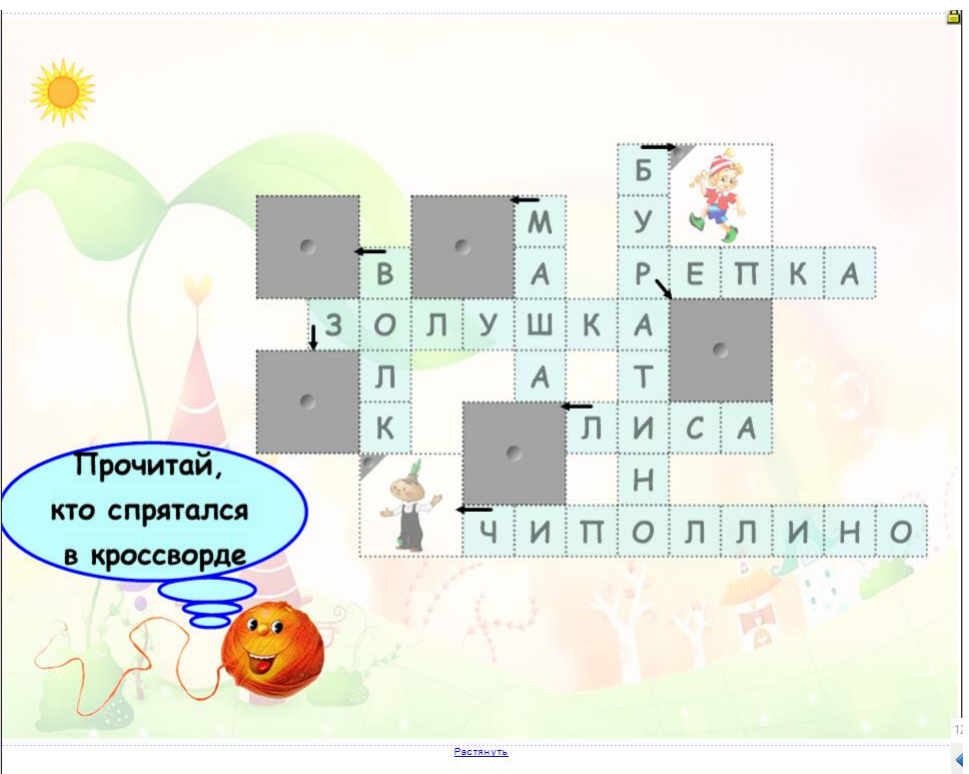

СЛАЙД 13. Задание «Помоги Золушке навести порядок». Предлагается разложить овощи, фрукты и ягоды по коробкам в соответствии с первым звуком в слове: гласный – красная коробка, согласный твердый – синяя, согласный мягкий – зеленая. При неправильном выборе предмет возвращается обратно. При нажатии на значок «Солнце» в верхнем левом углу, происходит возврат к содержанию.

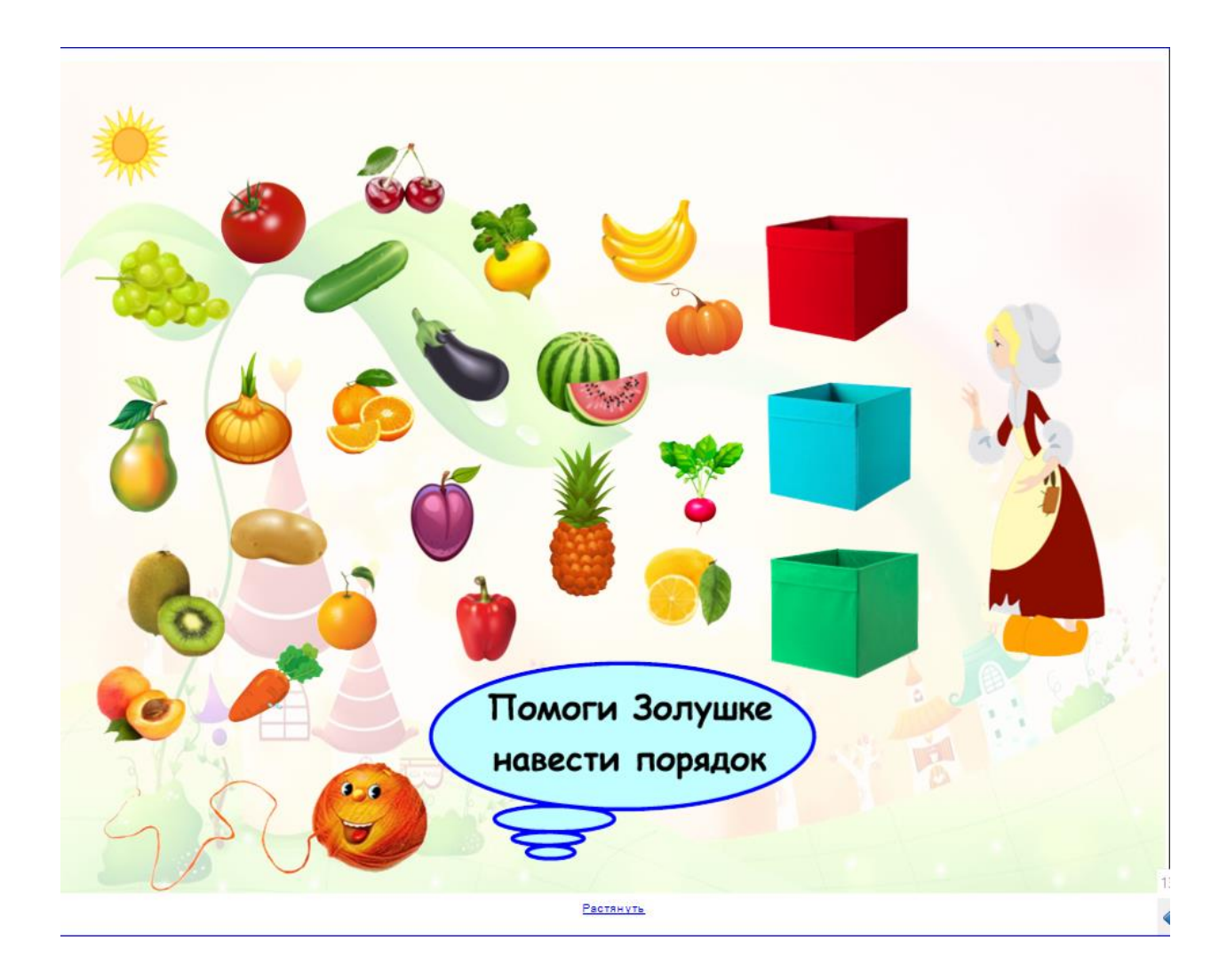

СЛАЙД 14. Задание «Распредели героев по сказкам». Инструмент «Водоворот». Предлагается распределить героев по соответствующим «водоворотам», в соответствии со сказками. При неверном выборе герой возвращается обратно. При нажатии на значок «Солнце» в верхнем левом углу, происходит возврат к содержанию.

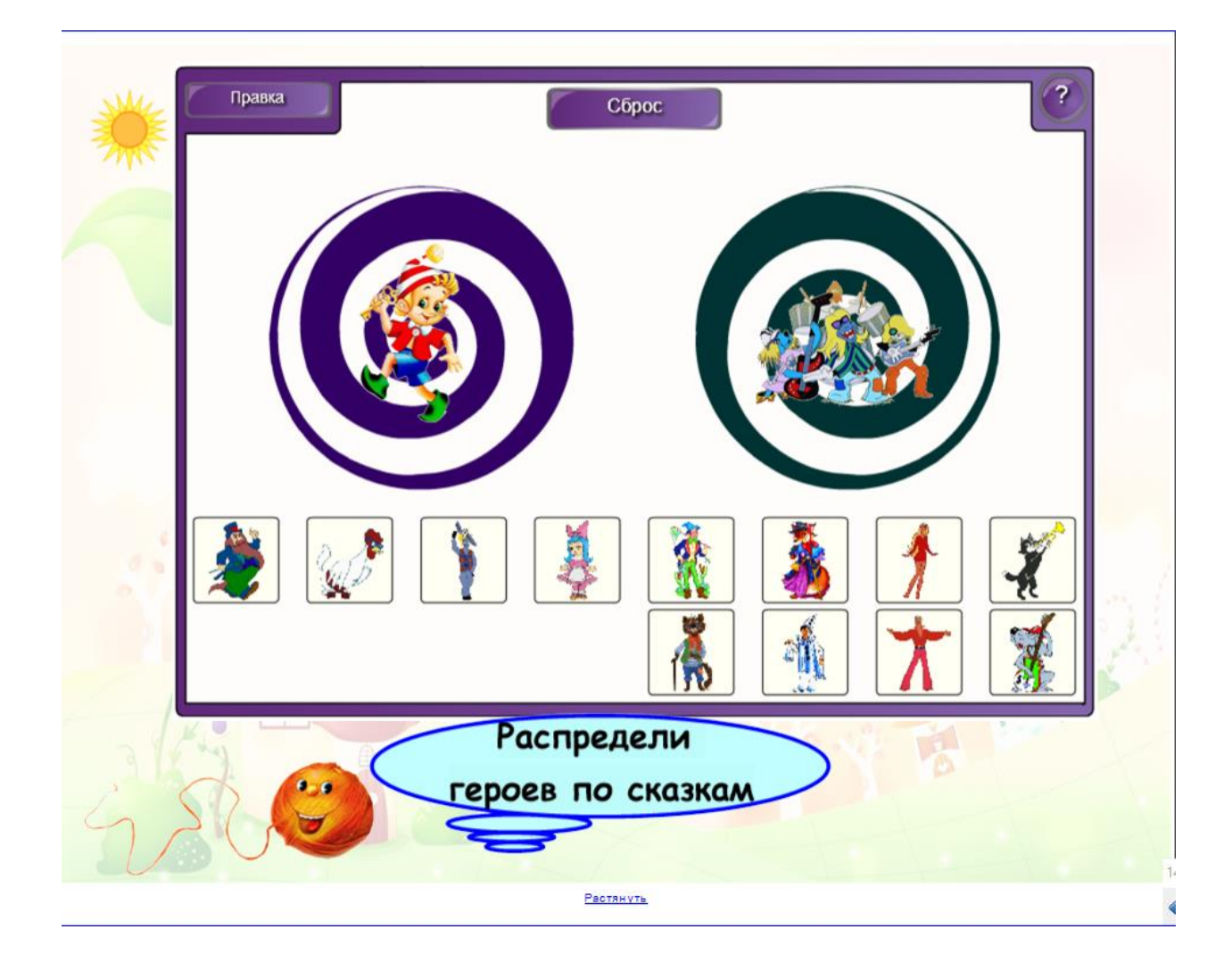

СЛАЙД 15. Задание «Помоги охотнику найти волков». Предлагается помочь охотникам найти волков с помощью инструмента «Волшебная лупа». При нажатии на значок «Солнце» в верхнем левом углу, происходит возврат к содержанию.

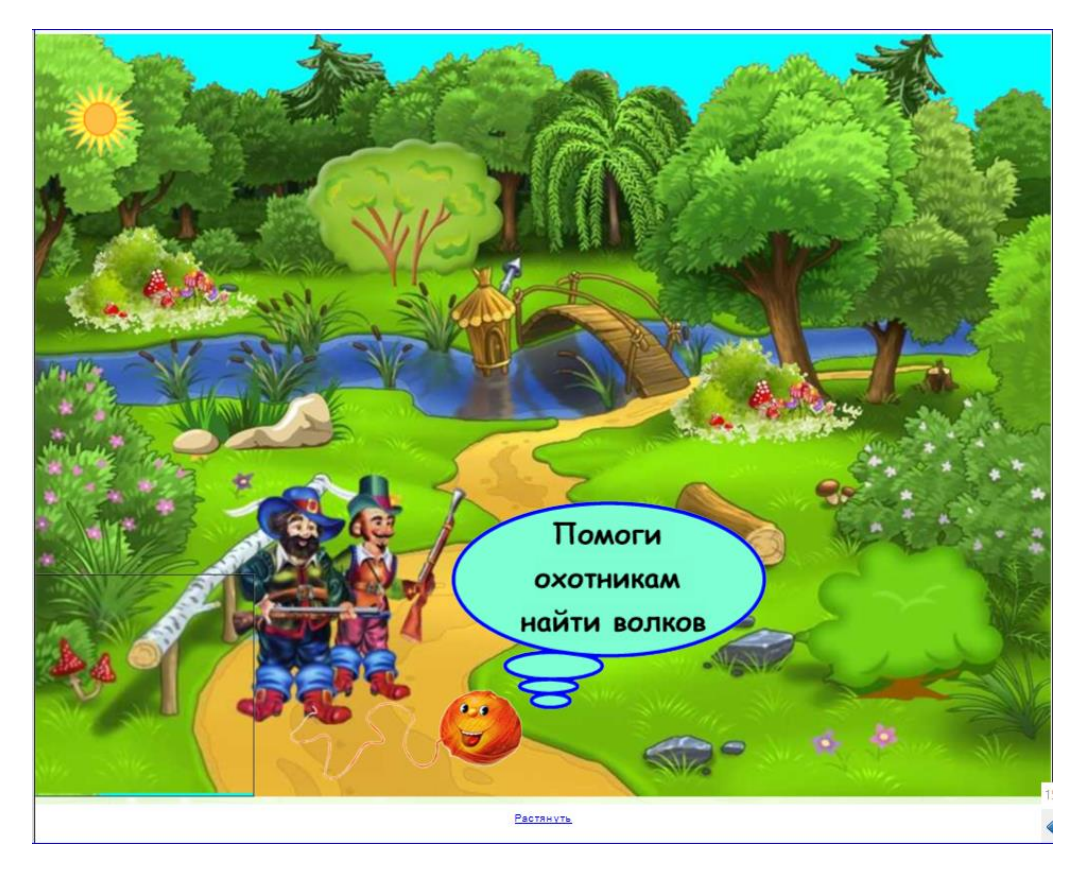

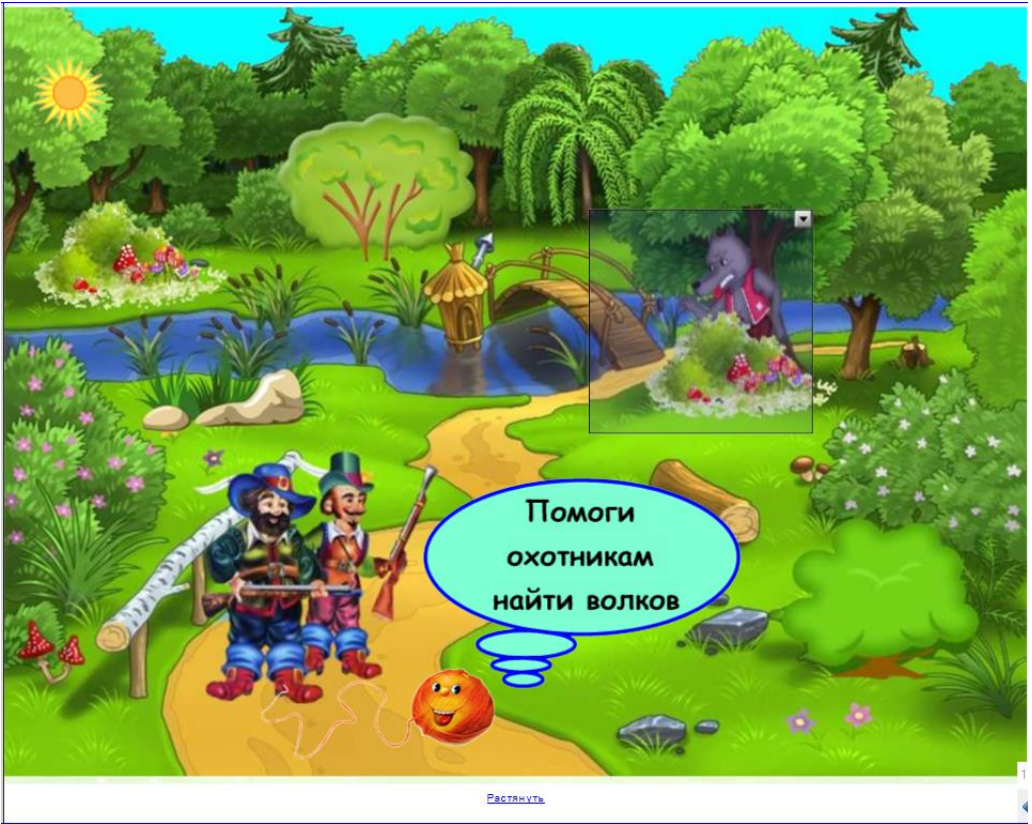

СЛАЙД 16. Задание «Помоги Звездочету сосчитать звездочки». Предлагается помочь Звездочету с помощью «волшебного фонаря» найти и Проверить себя сосчитать все звезды. можно опустив звездочку, находящуюся в верхнем левом, углу вниз. При нажатии на значок «Солнце» в верхнем левом углу, происходит возврат к содержанию.

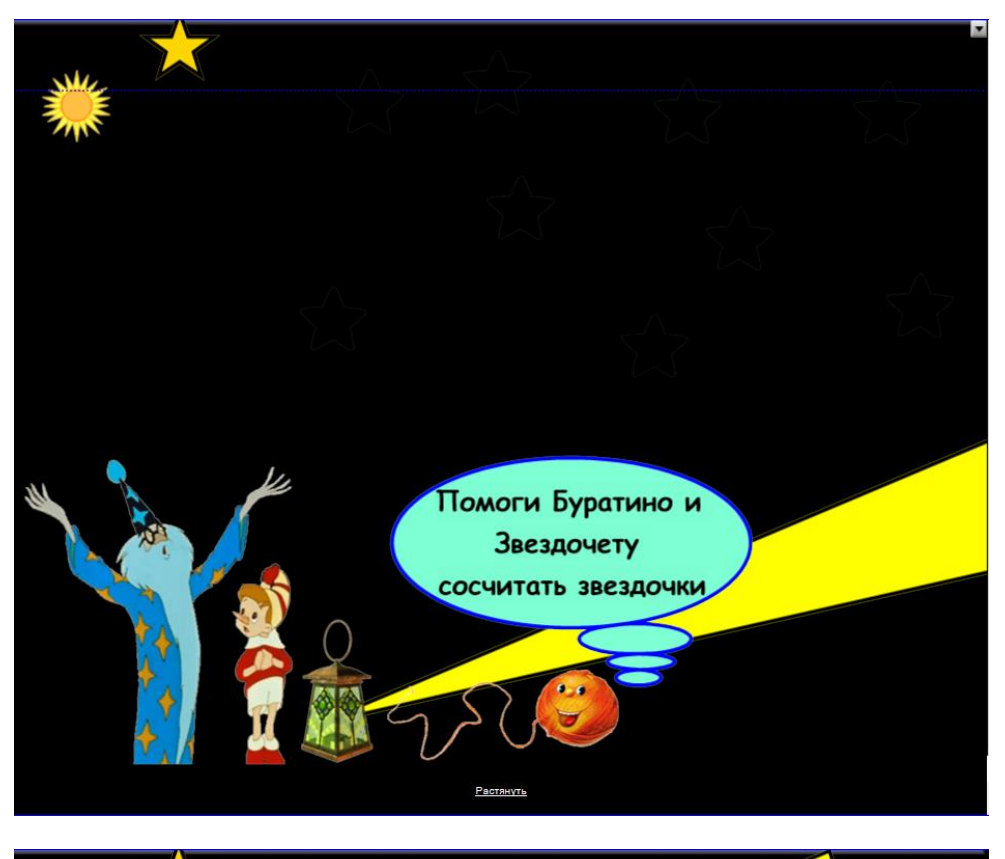

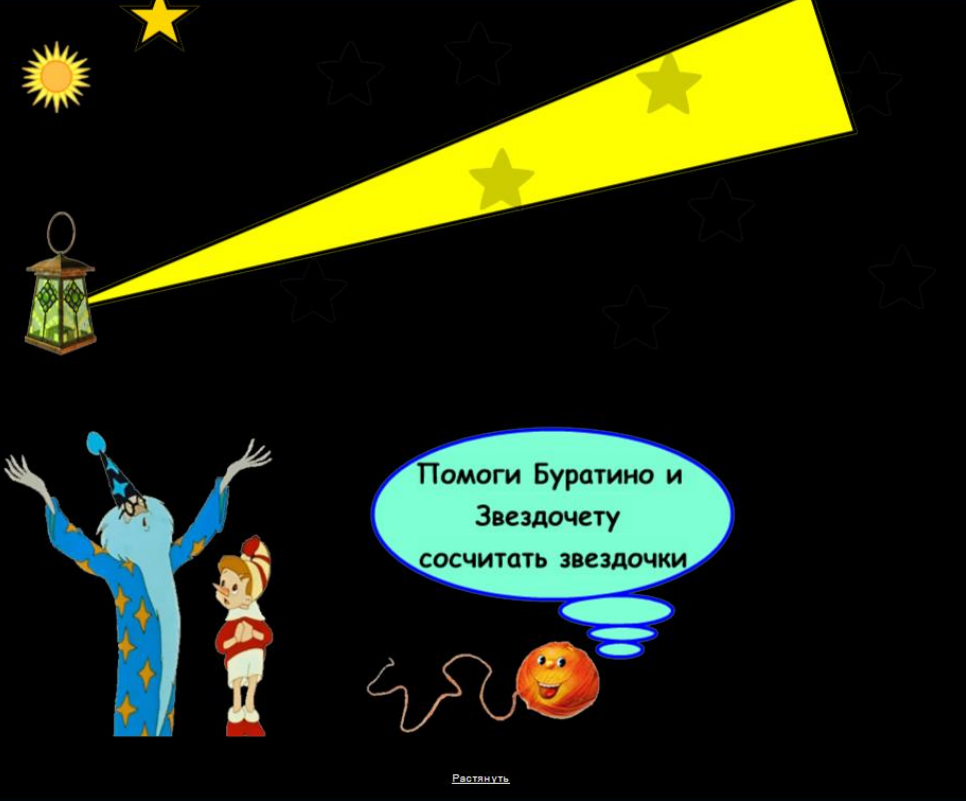

СЛАЙД 17. Задание «Найди имя сказочного героя». При нажатии на экран на нем появляется сказочный горой и три варианта его. Предлагается выбрать прочитать эти три варианта и выбрать правильный. При нажатии на значок «Солнце» в верхнем левом углу, происходит возврат к содержанию.

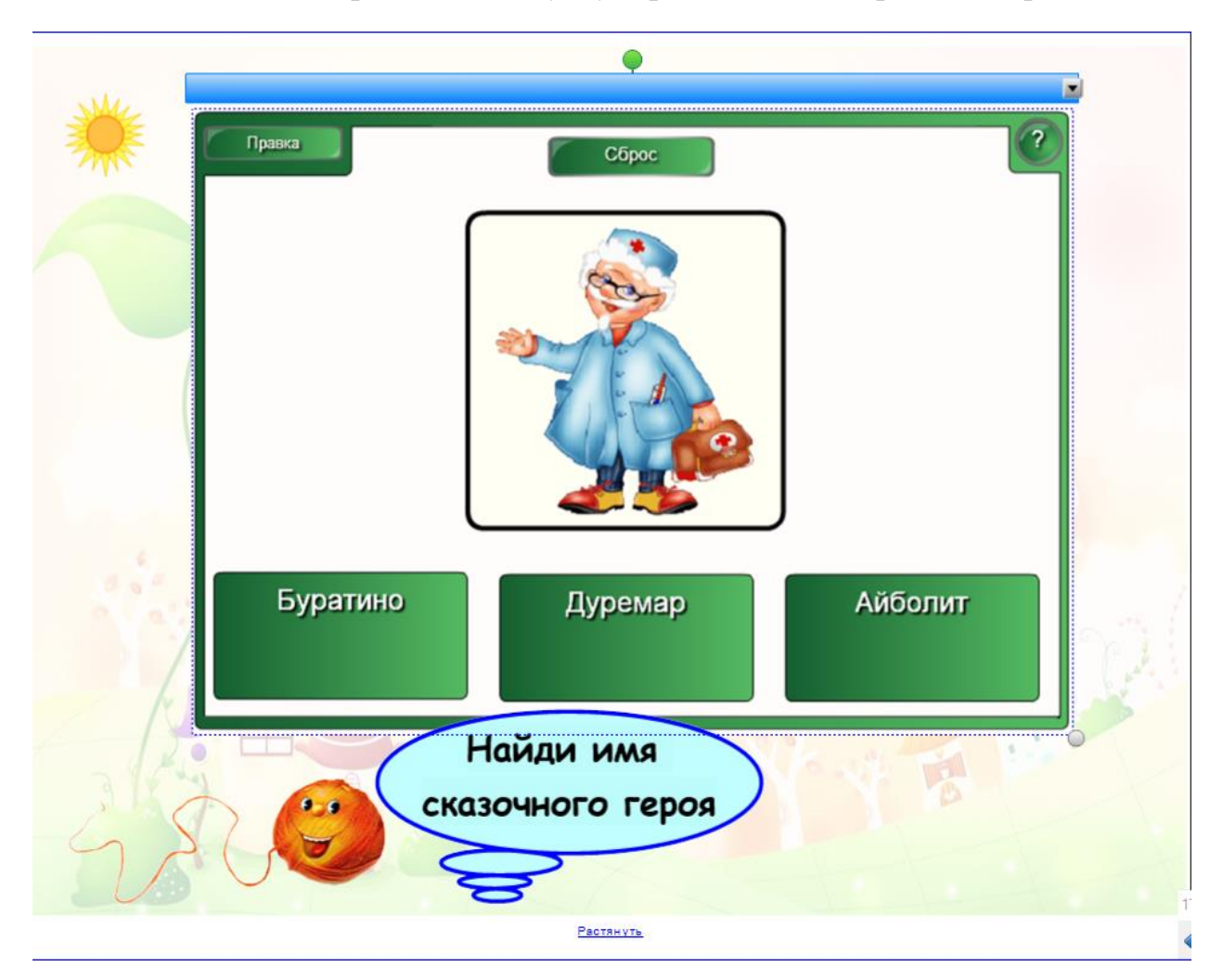

СЛАЙД 18. Задание «Помоги пройти лабиринт». Предлагается помочь Карлсону найти дорогу к варенью, пройдя лабиринт, используя инструмент «карандаш». В верхней части страницы находится стрелка, опустив которую можно увидеть путь прохождения лабиринта. При нажатии на значок «Солнце» в верхнем левом углу, происходит возврат к содержанию.

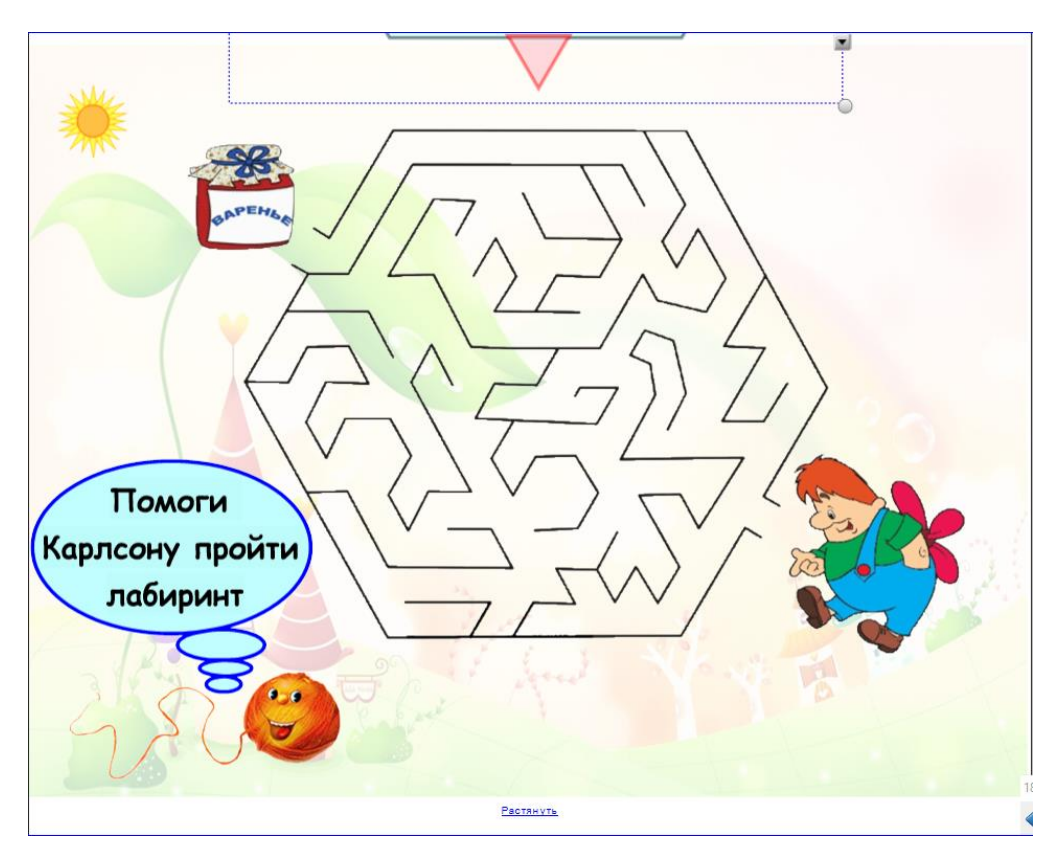

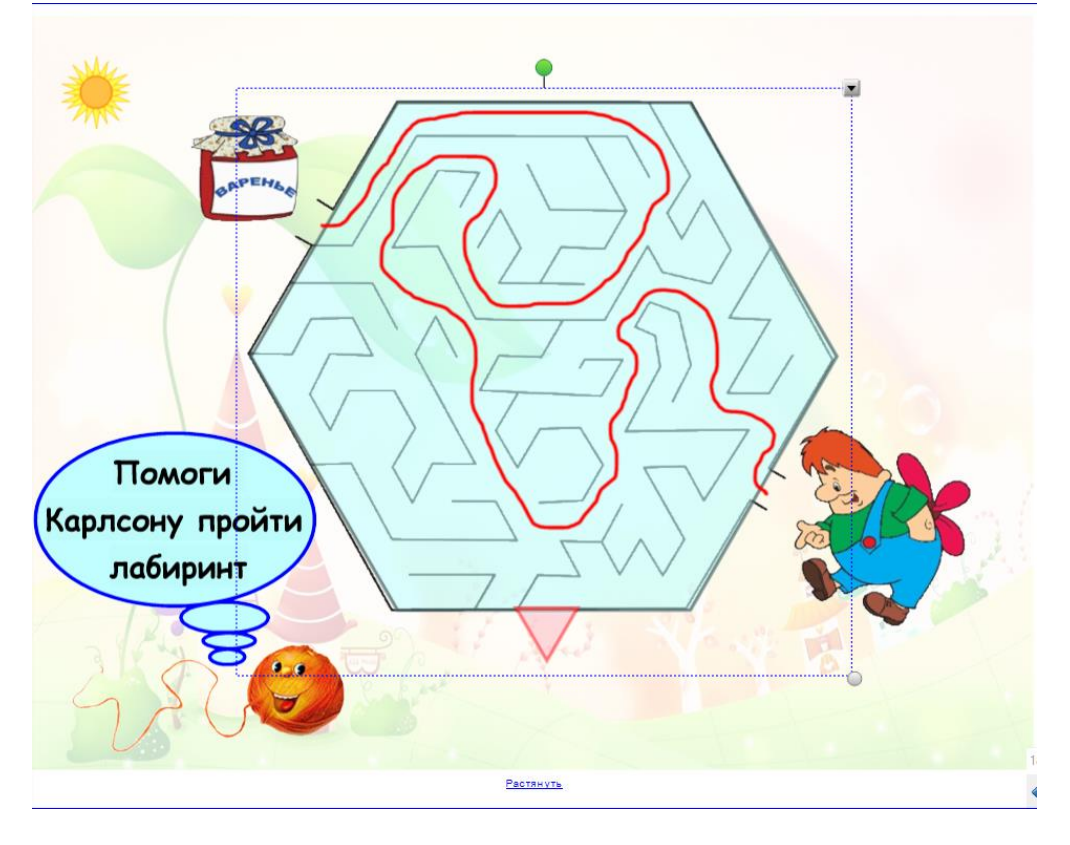

СЛАЙД 19. Задание «Расскажи сказку». Предлагается придумать сказку с использованием сказочных героев, на которых укажет «рулетка». При нажатии на значок «Солнце» в верхнем левом углу, происходит возврат к содержанию.

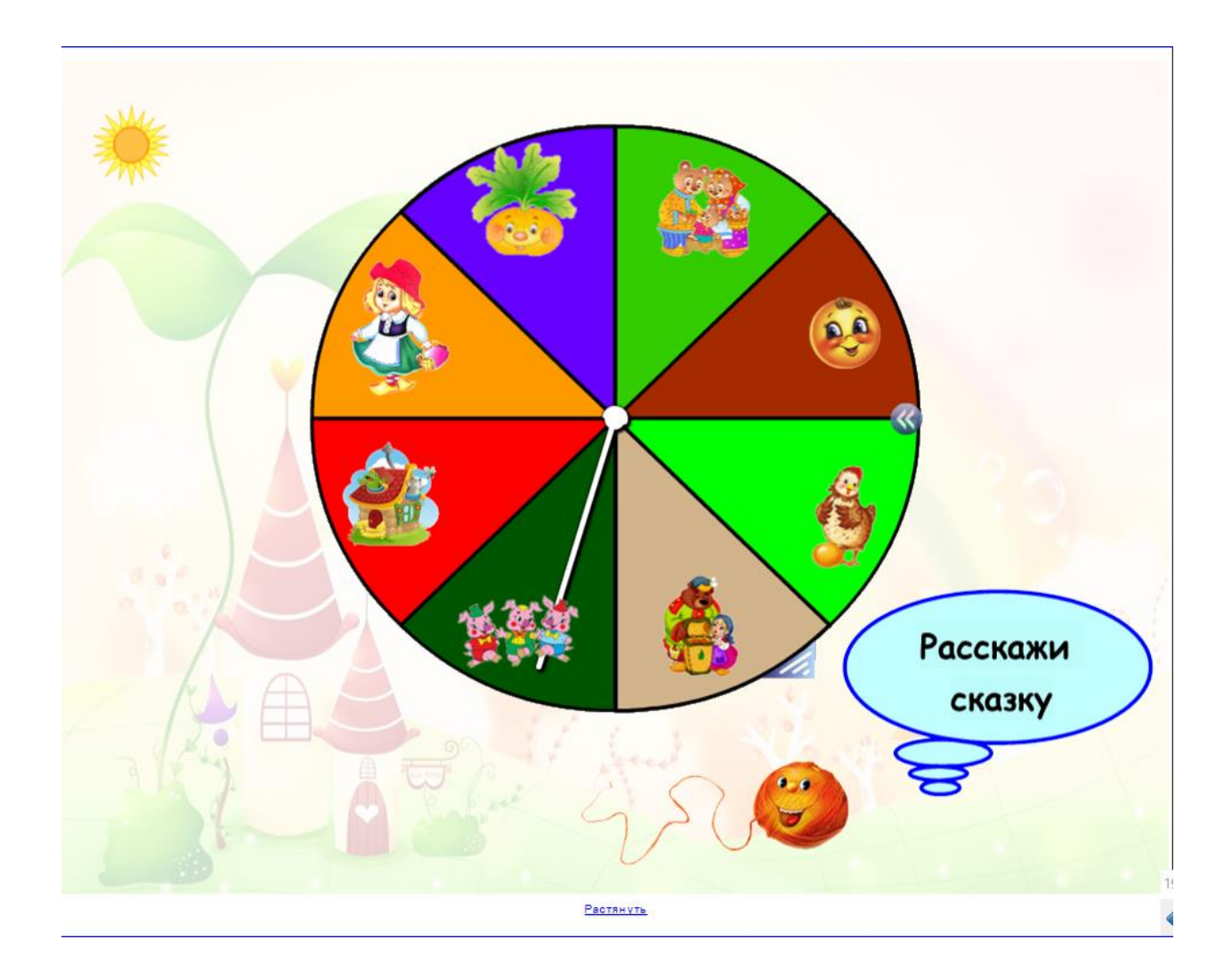

СЛАЙД 20. Задание «Потанцуем с Фиксиком». Динамическая пауза. На странице находится гиперссылка на видеоролик физкультминутки с Фиксиком. При нажатии на значок «Солнце» в верхнем левом углу, происходит возврат к содержанию.

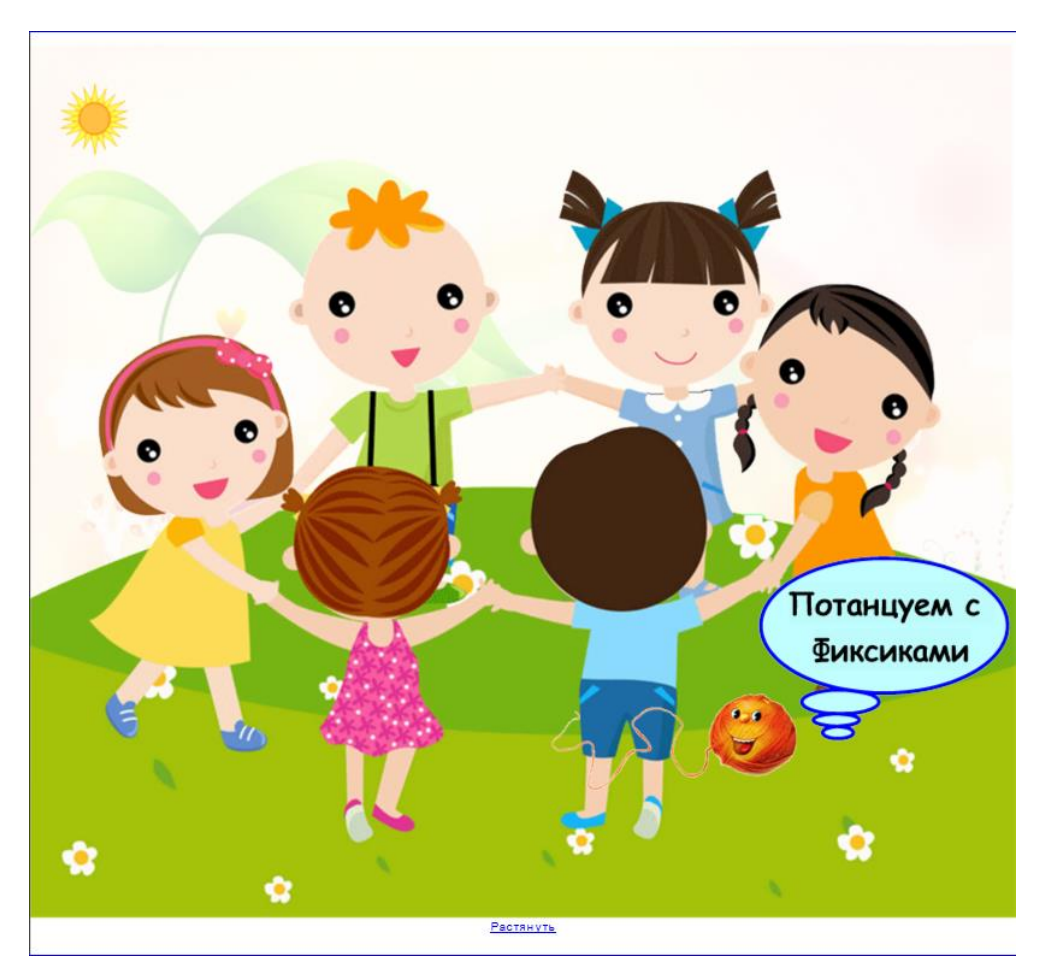

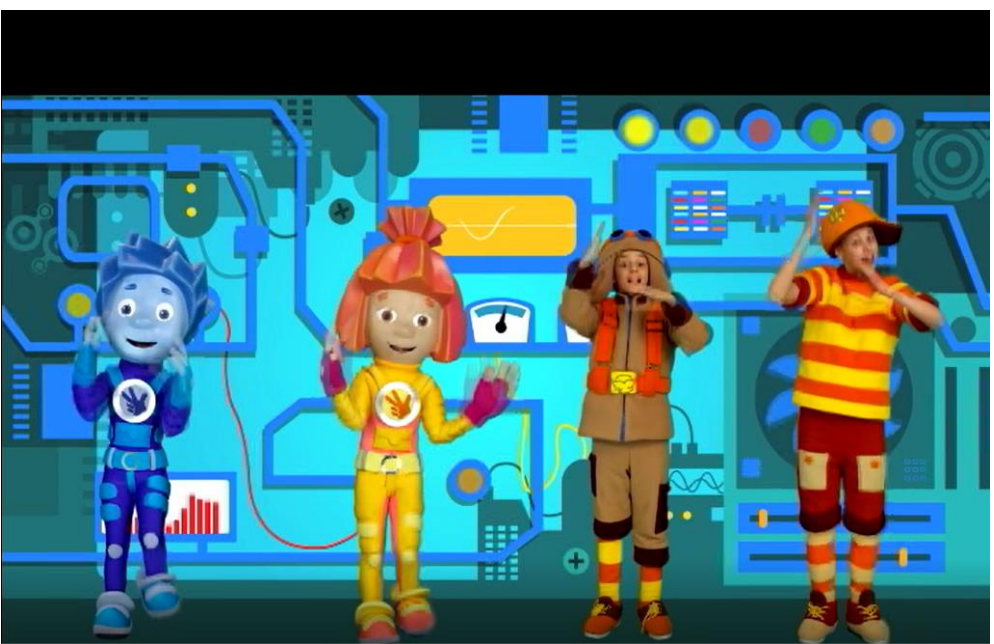